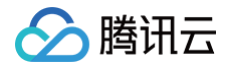

# 实时互动-教育版 自定义界面功能

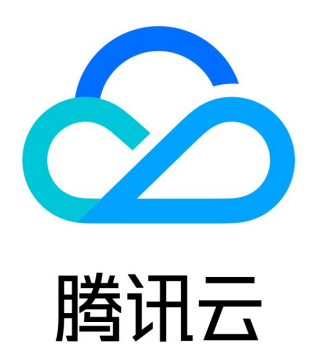

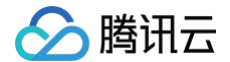

【版权声明】

©2013-2025 腾讯云版权所有

本文档(含所有文字、数据、图片等内容)完整的著作权归腾讯云计算(北京)有限责任公司单独所有,未经腾讯云事先明确书面许 可,任何主体不得以任何形式复制、修改、使用、抄袭、传播本文档全部或部分内容。前述行为构成对腾讯云著作权的侵犯,腾讯云将 依法采取措施追究法律责任。

【商标声明】

## 🔗 腾讯云

及其它腾讯云服务相关的商标均为腾讯云计算(北京)有限责任公司及其关联公司所有。本文档涉及的第三方主体的商标,依法由权利 人所有。未经腾讯云及有关权利人书面许可,任何主体不得以任何方式对前述商标进行使用、复制、修改、传播、抄录等行为,否则将 构成对腾讯云及有关权利人商标权的侵犯,腾讯云将依法采取措施追究法律责任。

【服务声明】

本文档意在向您介绍腾讯云全部或部分产品、服务的当时的相关概况,部分产品、服务的内容可能不时有所调整。 您所购买的腾讯云产品、服务的种类、服务标准等应由您与腾讯云之间的商业合同约定,除非双方另有约定,否则,腾讯云对本文档内 容不做任何明示或默示的承诺或保证。

【联系我们】

我们致力于为您提供个性化的售前购买咨询服务,及相应的技术售后服务,任何问题请联系 4009100100或95716。

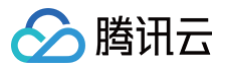

## 文档目录

自定义界面功能

快速开始

基本概念介绍

自定义样式

关键概念文案替换

自定义页面布局

修改下课按钮行为

修改虚拟背景

自定义功能

屏蔽无关业务功能

麦克风及摄像头开关控制(学生侧)

配置业务功能

分角色设置下课倒计时提醒

配置白板功能权限

配置签到功能

事件监听

## 自定义界面功能 快速开始

最近更新时间: 2025-01-14 11:54:42

#### () 说明:

阅读本章节前,请确保您已经看完 Web 和 H5 的集成指引。

## 通过自定义能实现什么?

课堂的 iOS/Android/Electron 用户界面都基于网页实现,自定义能根据您的需要**修改所有端界面并补充业务逻辑。**业务中主要有以 下使用场景:

|       | 业务场景     | 业务举例                                                                                                    |
|-------|----------|----------------------------------------------------------------------------------------------------|
| 自定义样式 | 关键概念文案替换 | 页面展示的信息更新为行业内专有名称,例如将"课堂"更新为"会议"等。可参考 <mark>操</mark><br>作示例 。                                                           |
|       | 自定义页面布局  | <ul> <li>・竖屏布局下修改样式、调整界面 icon 样式(如摄像头、麦克风)等。</li> <li>修改弹窗按钮的行为。可参考 操作示例。</li> <li>自定义虚拟背景。可参考 操作示例。</li> </ul>         |
| 自定义功能 | 屏蔽无关业务功能 | 隐藏头像区域,隐藏在线人数等。可参考 操作示例 。                                                                                               |
|       | 配置业务功能   | <ul> <li>分角色设置下课倒计时提醒。可参考操作示例。</li> <li>配置白板功能权限。可参考操作示例。</li> </ul>                                                    |
|       | 查询事件信息   | <ul> <li>展示和查询课堂信息,可参考基本概念介绍。</li> <li>在特定事件发生时,进行与业务相关的处理。如查询摄像头/麦克风状态上报后台;进入房间后展示弹窗等。事件监听列表罗列了当前支持的所有事件类型。</li> </ul> |

## 方式1: 自定义 js 调试

为了简化您开发自定义界面的流程,我们准备了常用的自定义 js 示例,您可以到 github 地址 获取。您可以通过以下命令快速启动一 个 demo:

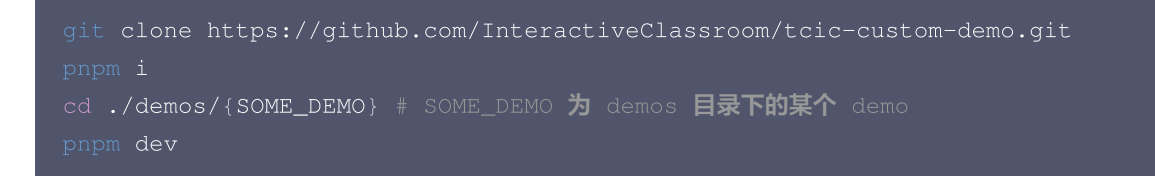

进入课堂后,在上课地址后面添加 &debugjs=http://localhost:3000/custom.js ,如果有 css,再拼接 &debugcss=http://localhost:3000/custom.css,即

&debugjs=http://localhost:3000/custom.js&debugcss=http://localhost:3000/custom.css,课堂页面将会加载本地自 定义的 js 和 css,从而可以进行自定义调试。

#### 发布到生产环境

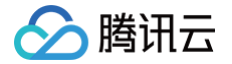

在本地调试完成后,通过 npm run build 打包出 js 和 css 文件,通过 自定义场景配置 上传打包的 js 和 css 文件,并在创建课堂 时传入对应的场景名称,即可在课堂中生效。

### 方式2: 页面调试 (需准备开发环境)

在进行调整前,需要您先准备好开发环境,请按照下文指引操作。

#### 一、准备开发环境

在本文假定您已经具备以下技能:

- 1. 搭建本地静态服务器。
- 2. 了解浏览器端的 js/css 开发和运作原理。

参见 Web 和 H5 集成指引,假设您的本地服务器运行在8080端口,根目录下已创建文件 test.js,test.css。

#### 二、准备测试课堂

1. 单击课堂演示的 登录页面,选择创建课堂,然后单击**立即进入**,将会跳转到课程页面。

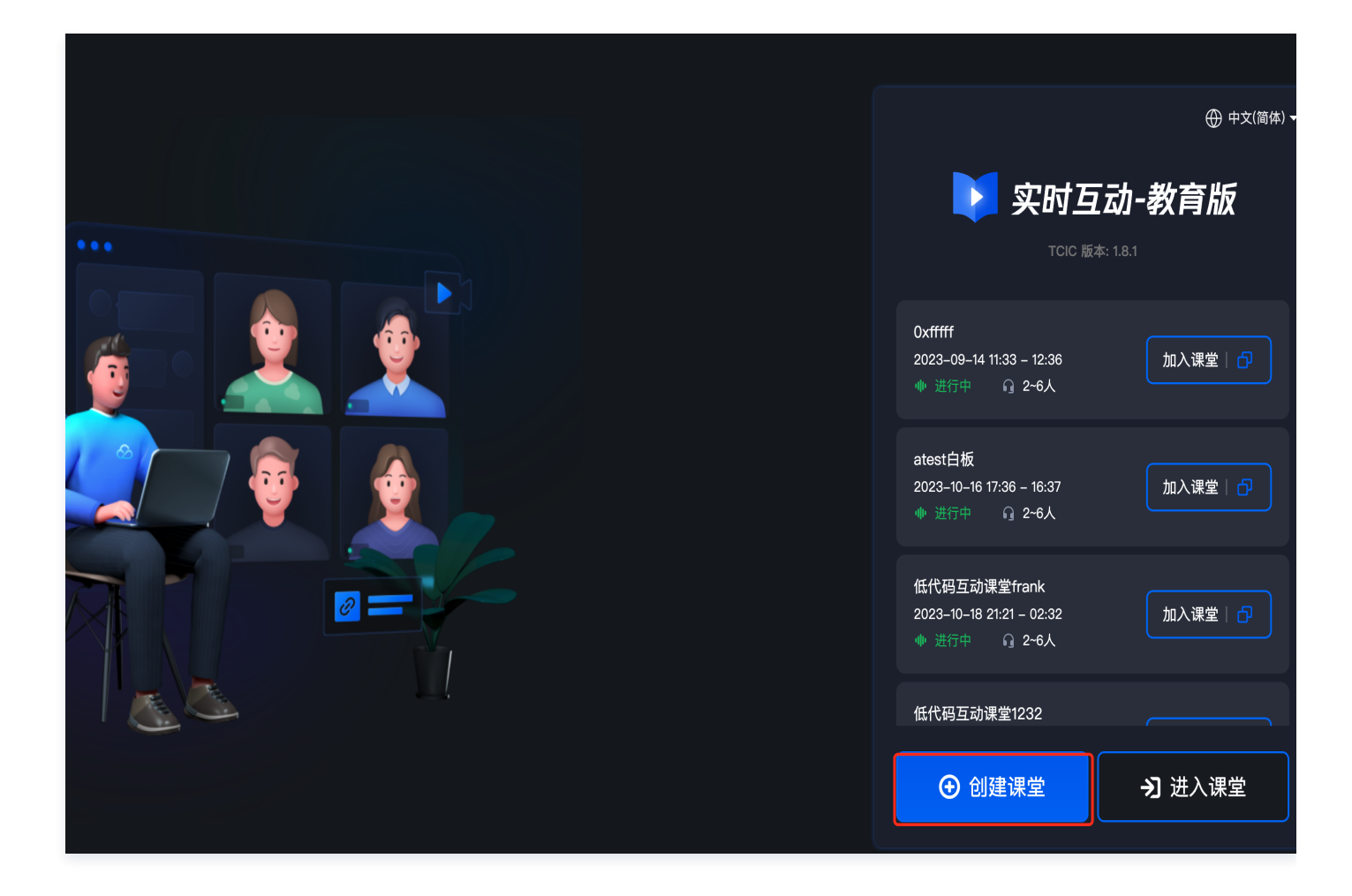

2. 进入课程页面,您将看到如下图效果。请复制课程页面的 URL。

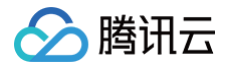

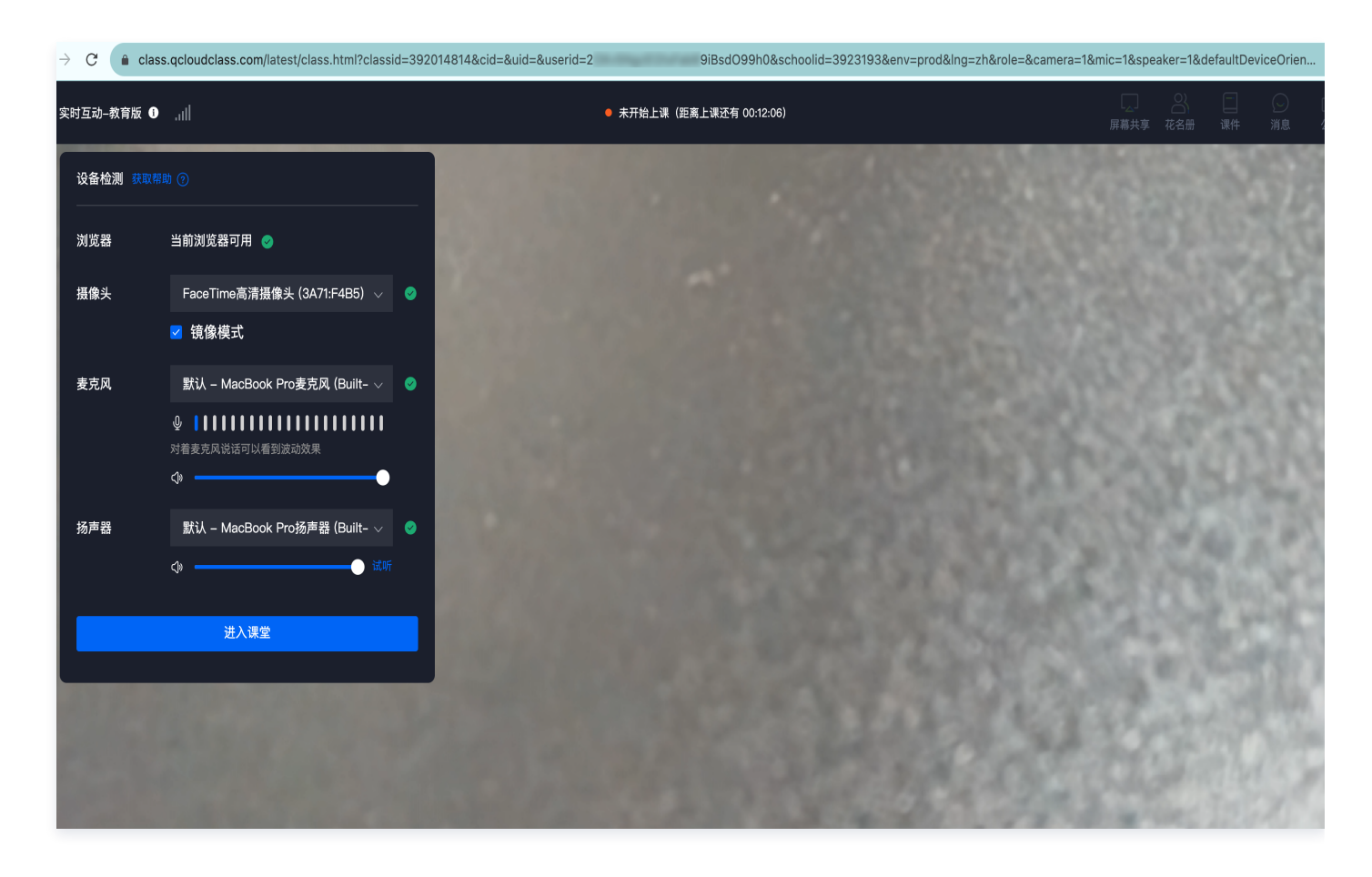

3. 将 JS/CSS 字符串附加到 URL 后面,附加字符串如下所示。

debugjs=http://localhost:8080/test.js&debugcss=http://localhost:8080/test.css

4. 将修改后的 URL 粘贴回浏览器,打开浏览器的控制台,检查网络请求。如果出现 localhost 文件,那么就表示操作成功,如下图 所示:

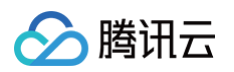

| yzeiztsrab09 | 1050033110050100110-332313                                                     | odenv-prodaing-znaroie-acamera-      | Iaiiiic-Taspeaker-TaderaultDeviceOrien |  |  |  |  |  |
|--------------|--------------------------------------------------------------------------------|--------------------------------------|----------------------------------------|--|--|--|--|--|
|              | Elements Console                                                               | Sources Network Performance          | Memory Application Security Lighth     |  |  |  |  |  |
| 頁 00:13:51)  |                                                                                | log Visable cache No throttling V    |                                        |  |  |  |  |  |
|              | localhost Invert Hide data URLs Hide extension URLs All Fetch/XHR JS CSS Img M |                                      |                                        |  |  |  |  |  |
| ļ            | Blocked response cookies                                                       | locked requests 🗌 3rd-party requests |                                        |  |  |  |  |  |
|              | Big request rows                                                               |                                      | Group by frame                         |  |  |  |  |  |
|              | ✓ Overview                                                                     |                                      | C Screenshots                          |  |  |  |  |  |
|              | 5000 ms 10000 ms 15                                                            | 000 ms 20000 ms 25000 ms 30000       | 0 ms 35000 ms 40000 ms 45000 ms        |  |  |  |  |  |
|              |                                                                                |                                      |                                        |  |  |  |  |  |
|              | Name                                                                           | X Headers Preview Response In        | nitiator Timing                        |  |  |  |  |  |
|              | E class.html?classid=30825915                                                  | ▼ General                            |                                        |  |  |  |  |  |
|              | pv?id=oEOmJCiuPqFxeUfMV                                                        | Request URL:                         | http://localhost:9009/test/test.css    |  |  |  |  |  |
|              | <pre>\$\$ whitelist?id=oEOmJCiuPqFxe</pre>                                     | Request Method:                      | GET                                    |  |  |  |  |  |
|              | S test.css                                                                     | atus Code:                           | • 200 OK                               |  |  |  |  |  |
|              | 🗴 main.js                                                                      | Remote Address:                      | 127.0.0.1:9009                         |  |  |  |  |  |
|              | ✓ test.css                                                                     | Referrer Policy:                     | strict-origin-when-cross-origin        |  |  |  |  |  |
|              | 🖸 main.js                                                                      |                                      |                                        |  |  |  |  |  |
|              | speed?id=oEOmJCiuPqFxeUf                                                       | ▼ Response Headers ∐ Raw             |                                        |  |  |  |  |  |
|              | speed?id=oEOmJCiuPqFxeUf                                                       | Accept-Ranges:                       | bytes                                  |  |  |  |  |  |

#### 完成上述步骤准备好环境后,则可以开始进行功能开发。

#### ▲ 注意:

用 vue 或者 react 开发自定义 js 的时候,不要把自定义应用挂载到#app的 DOM 节点上面,需要自己创建一个 div,插到 DOM 中再进行挂载。

## 基本概念介绍

最近更新时间: 2024-12-31 09:54:42

#### 🕛 说明:

阅读本章节前,请确保您已经了解 快速开始 的内容。通过前面章节的示例,可以了解到部分课堂的生命周期状态和事件,我 们可以通过这些与课堂业务互动。

## 一、课堂生命周期介绍

### 1、流程状态

课堂加载基本流程如下:

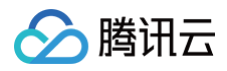

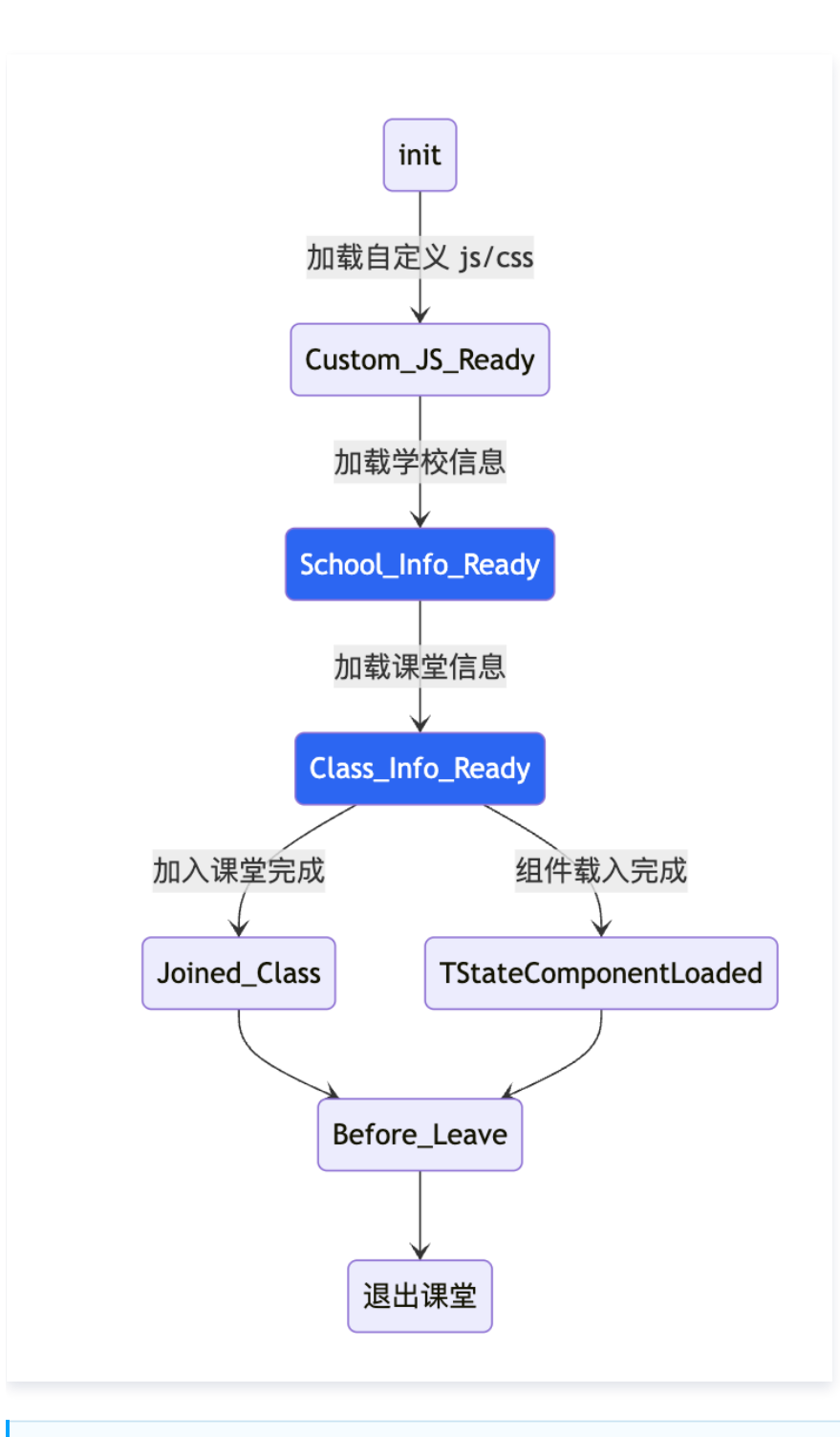

#### () 说明:

- 历史原因状态值有两类,一类挂载在 TCIC.TMainState 对象上,一类在 TCICUI.Constant 对象,具体参考 TCIC-SDK API 文档。
- 除了 关键概念文案替换 等少量自定义需求需要在 Class\_Info\_Ready 前执行外,自定义代码的逻辑都应该在 Class\_Info\_Ready 状态之后再执行。

进入课堂时,打开控制台,过滤 setState 字段可以看到状态设置时序。多刷新几次会发现状态流程是固定的,有些逻辑是在状态修改后触发,例如加载自定义 js/css 文件是在学校信息获取才开始。下图是部分流程状态值说明。

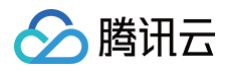

|                             | ſo        | Element     | s | Console     | Sources       | Network      | Performance     | Memory      | Application   | Security |
|-----------------------------|-----------|-------------|---|-------------|---------------|--------------|-----------------|-------------|---------------|----------|
| I                           | $\oslash$ | top 🔻       | 0 | setState    |               |              |                 |             |               |          |
|                             | := :      | 505 mess    |   | Hide netwo  | rk            |              |                 |             |               |          |
| •                           | <u> </u>  | 192 user    |   | Preserve lo | <b>a</b>      |              |                 |             |               |          |
| r                           |           |             |   |             | 9             |              |                 |             |               |          |
|                             |           |             | U | Selected co | ontext only   |              |                 |             |               |          |
| •                           |           | 19 warnings |   | Group simil | ar message    | s in console |                 |             |               |          |
| ►.                          | 19 wa     | rnings      |   | Show COR    | S errors in c | onsole       |                 |             |               |          |
|                             | ĕ :       | 34 verbose  |   | TState::s   | etState->j    | E在加载 = ti    | rue :  23       |             |               |          |
|                             |           |             |   | TState::s   | etState->     | n载学校信息完      | <br>武 = true t: | 357         |               |          |
|                             |           |             |   | TState::s   | etState->     | 加载课堂信息完      | 成 = true t:     | 676         |               |          |
|                             |           |             |   | ► TState:   | :setState     | ->tcic@tmai  | n@join-quit-ti  | ps not reg  | ister=>(0, )  |          |
|                             |           |             |   | ► TState:   | :setState-    | ->tcic@tmai  | n@hand-up-tips  | not regis   | ter=>(0, )    |          |
|                             |           |             |   | TState::s   | etState->/    | 底部工具条是否      | 显示 = true :     | 0           |               |          |
|                             |           |             |   | TState::s   | etState->≨    | 且件加载完成       | = true :  1206  |             |               |          |
|                             |           |             |   | TState::s   | etState−>ī    | 己加入trtc房     | 间 = "entering"  | t:  1082    |               |          |
|                             |           |             |   | TState::s   | etState->     | 白板已创建 =      | true t:  12     |             |               |          |
|                             |           |             |   | TState::s   | etState->ī    | 己加入trtc房i    | 司 = "waiting"   | t:  50      |               |          |
|                             |           |             |   | TState::s   | etState->     | 白板已初始化       | = true t:  85   |             |               |          |
|                             |           |             |   | TState::s   | etState->j    | E在加载 = fa    | alse :  1188    |             |               |          |
|                             |           |             |   | TState::s   | etState->>    | 本地音频设备状      | 춦 = 2 TTrtcWe   | b:  1237    |               |          |
|                             |           |             |   | TState::s   | etState->>    | 本地视频设备划      | 态 = 2 TTrtcWe   | b:  1244    |               |          |
|                             |           |             |   | TState::s   | etState->>    | 本地音频设备划      | 态 = 1 TTrtcWe   | b:  50      |               |          |
|                             |           |             |   | TState::s   | etState->>    | 本地音频采集       | = true TTrtcWe  | b:  1287    |               |          |
|                             |           |             |   | TState::s   | etState->1    | [M已登录 = t    | rue t:  333     |             |               |          |
|                             |           |             |   | TState::s   | etState->1    | IM信令通道可用     | 引 = true t:  3  | 97          |               |          |
|                             |           |             |   | TState::s   | etState->1    | IM聊天通道可用     | 引 = true t:  3  | 98          |               |          |
|                             |           |             |   | TState::s   | etState->     | 白板已可用 =      | true t:  392    |             |               |          |
|                             |           |             |   | TState::s   | etState->     | 白板画刷颜色:      | = "#FF0000" :   | 1503        |               |          |
|                             |           |             |   | TState::s   | etState->i    | 果堂状态 = 1     | t:  1632        |             |               |          |
|                             |           |             |   | TState::s   | etState->i    | 设备方向 = 0     | :  1630         |             |               |          |
| TState::setState->已加入课堂 = t |           |             |   |             |               |              | true t:  1633   |             |               |          |
|                             |           |             |   | TState::s   | etState->[    | 司意连麦用户:      | = "2V6Vm5UAcgi  | BrdJQEqH9gr | nl1FVJ" t:  1 | 632      |
|                             |           |             |   | TState::s   | etState->_    | 上台状态 = tı    | rue t: init 163 | 33          |               |          |
|                             |           |             |   | TState::s   | etState->     | 白板操作权限       | = true t: init  | 1634        |               |          |

#### 下表是部分属性的说明:

| 含义      | 状态名                                   | 类型      | 备注                                                                           |
|---------|---------------------------------------|---------|------------------------------------------------------------------------------|
| 学校信息已获取 | TCIC.TMainState.Sch<br>ool_Info_Ready | Boolean | 自定义 js/css 地址是从获取学校信息接口中获<br>取,js/css 加载完成后,<br>School_Info_Ready状态会变成 true。 |
| 课堂信息已获取 | TCIC.TMainState.Clas<br>s_Info_Ready  | Boolean | 获取到课堂信息后,会处理布局和文案相关内<br>容,所以有部分操作调用需要在                                       |

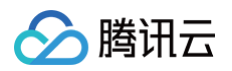

|          |                                        |         | Class_Info_Ready 之前,例如 关键概念文<br>案替换 。         |
|----------|----------------------------------------|---------|-----------------------------------------------|
| 加入TRTC房间 | TCIC.TMainState.Join<br>ed_TRTC        | Boolean | 在改状态改变后,用户才能使用 TRTC 房间相<br>关功能,例如开启麦克风或者打开视频。 |
| 是否进行设备检测 | TCICUI.Constant.TSta<br>teDeviceDetect | Boolean | 需要连麦视频的用户完成设备检测再进入房间<br>可以减少连麦异常的情况。          |

示例:

//屏蔽设备检测功能

```
2、状态相关方法
// 设置状态值
TCIC.SDK.instance.setState(name ,val)
/**
 * promiseState可以确保当前状态满足条件的时候立即执行一次。
 */
TCIC.SDK.instance.promiseState(name,val)
/**
 * 获取状态值
 */
TCIC.SDK.instance.getState(name)
/**
 * 示例:
 * 当TCIC.TMainState.School_Info_Ready为true时,立即执行一次
 */
TCIC.SDK.instance
 .promiseState(TCIC.TMainState.School_Info_Ready, true)
 .then(() => {
    /**
    * 表示此时可以获取到学校信息
    */
    console.log("DEMO:::schoolInfo:", TCIC.SDK.instance.getSchoolInfo());
 });
```

#### 3、课堂事件

除开状态之外,我们还提供很多课堂事件以供使用。打开课堂控制台,过滤 Tevent:: 可以观察到很多事件行为打印。

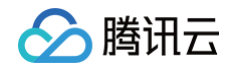

|     | ſ         | Element     | S | Console                           | Sources                                 | Network                                              | Performance                                       | Memory                              | Application                    | Security                                             | Lighthouse                      | Recorder 🛽                       | NiM                                                                                |
|-----|-----------|-------------|---|-----------------------------------|-----------------------------------------|------------------------------------------------------|---------------------------------------------------|-------------------------------------|--------------------------------|------------------------------------------------------|---------------------------------|----------------------------------|------------------------------------------------------------------------------------|
| ٩   | $\oslash$ | top 🔻       | 0 | Tevent::                          |                                         |                                                      |                                                   |                                     |                                |                                                      |                                 |                                  |                                                                                    |
| •   | Ξ         | 520 mess    |   | Hide netwo                        | ork                                     |                                                      |                                                   |                                     |                                |                                                      |                                 |                                  | Log XMLHttpRequests                                                                |
| ▶ ( | 2         | 507 user    |   | Preserve lo                       | og                                      |                                                      |                                                   |                                     |                                |                                                      |                                 |                                  | Eager evaluation                                                                   |
| (   | $\otimes$ | No errors   |   | Selected c                        | ontext only                             |                                                      |                                                   |                                     |                                |                                                      |                                 |                                  | Autocomplete from hist                                                             |
| •   | $\wedge$  | 16 warnings |   | Group sim                         | ilar message                            | s in console                                         |                                                   |                                     |                                |                                                      |                                 |                                  | Treat code evaluation a                                                            |
| ▶ ( | (j)       | 470 info    |   | Show COE                          |                                         |                                                      |                                                   |                                     |                                |                                                      |                                 |                                  |                                                                                    |
| •   | Ă         | 34 verbose  |   | Show COr                          |                                         |                                                      | com /1 ivo /1400                                  | 212220 251                          | 456126 mix fl                  | ull lloffetor                                        | MicControllu                    | 0 UfachidEillT                   |                                                                                    |
|     | •         |             |   | [{"seq":<br>[]","creater layout": | 1,"taskId"<br>ateTime":1<br>"top","mes  | <u>יי</u> trophy","s<br>698739070,"נ<br>sageRecordUr | status":1,"con<br>pdateTime":16<br>"l":"","enable | tent":"<br>98739070,"<br>DirectCont | expireTime":0<br>rol":0,"inter | . <u>v</u> , offstag<br>),"bindingUs<br>cactionMode" | ser":"","isSel<br>:0,"gradingAf | fUpdate":false<br>terClass":0,"r | <pre>immit i, classiblype i }],"updateAt":169873907 roomType":0,"audienceMix</pre> |
|     |           |             |   | TEvent::<br>[{"userI<br>Id":"","  | tcic@tmain<br>d":"2V6Vm5<br>silence":fa | @av-add-><br>UAcgiBrdJQEc<br>alse,"handUp            | qH9gml1FVJ","u<br>":false,"hand                   | serName":"<br>UpTimes":0            | finlaywu","st<br>,"currentStat | age":true,"<br>us":1,"join                           | 'camera":true,<br>Type":3,"hand | "mic":true,"sc<br>UpTimeStamp":0 | reen":1,"board":true,"m<br>),"device":2,"lastEnterT                                |
|     |           |             |   | TEvent::<br>[[{"user<br>rId":"",  | tcic@tmain<br>Id":"2V6Vm<br>"silence":  | @permission-<br>5UAcgiBrdJQE<br>false,"handl         | -update–><br>EqH9gml1FVJ","<br>Jp":false,"han     | userName":<br>dUpTimes":            | "finlaywu","s<br>0,"currentSta | tage":true,<br>tus":1,"joi                           | "camera":true<br>nType":3,"han  | ,"mic":true,"s<br>dUpTimeStamp": | creen":1,"board":true,"<br>0,"device":2,"lastEnter                                 |
|     |           |             |   | TEvent::                          | tcic@tmain                              | @stream-upda                                         | ate->[[{"userI                                    | d":"mix","                          | url":" <u>https:/</u>          | /liveplay11                                          | 927.qcloudcla                   | ss.com/live/14                   | 00313729 351456136 mix.                                                            |
|     |           |             |   | TEvent::<br>[]","cre              | tcic@tmain<br>ateTime":1                | @task–update<br>698739070,"u                         | ed->{"seq":1,"<br>updateTime":16                  | taskId":"t<br>98739070,"            | rophy","statu<br>expireTime":0 | ıs":1,"conte<br>),"bindingUs                         | ent":"<br>ser":"","isSel        | fUpdate":false                   | :}                                                                                 |
|     |           |             | 6 | TEvent::                          | :TEventUpda                             | ateLayout->u                                         | ndefined                                          |                                     |                                |                                                      |                                 |                                  |                                                                                    |
|     |           |             |   | TEvent::<br>true"}                | TStateLoad                              | ingCameraSta                                         | ate->{"userId"                                    | :"2V6V                              | ya ceyn                        | ","ty                                                | <pre>/pe":"loading0</pre>       | wnCamera","val                   | ue":{"loading":false,"o                                                            |
|     |           |             |   | TEvent::<br>false"}               | TStateLoad                              | ingCameraSta                                         | ate->{"userId"                                    | :"2V6V                              | its canad                      | ","ty                                                | /pe":"loading0                  | wnCamera","val                   | ue":{"loading":false,"o                                                            |
|     |           |             |   | TEvent::                          | TStateLoad                              | ingMicState-                                         | ->{"userId":"2                                    | V6\                                 | COLUMN 1                       | ","type"                                             | ':"loadingOwnM                  | ic","value":{"                   | 'loading":false,"open":t                                                           |
|     |           |             |   | TEvent::                          | TStateLoad                              | ingMicState-                                         | ->{"userId":"2                                    | V6'                                 | t c té artur 1                 | ","type"                                             | ':"loadingOwnM                  | ic","value":{"                   | loading":false,"open":f                                                            |
|     |           |             | ( | TEvent::                          | :TEventUpda                             | ateLayout->u                                         | ndefined                                          |                                     |                                |                                                      |                                 |                                  |                                                                                    |
|     |           |             |   | TEvent::                          | tcic@tmain                              | @watermark-u                                         | update->{"vide                                    | o":null,"b                          | oard":null,"c                  | over":null,                                          | "text":null,"                   | videoRect":nul                   | l,"boardRect":null}                                                                |
|     |           |             |   | TEvent::                          | tcic@trtc@                              | audio-change                                         | ed->{"userId":                                    | "tic_push_                          | user_3                         | ","                                                  | 'available":tr                  | ue}                              |                                                                                    |
|     |           |             |   | TEvent::                          | tcic@trtc@                              | video-change                                         | ed->{"userId":                                    | "tic_push_                          | user_3                         | ","                                                  | 'available":tr                  | ue,"state":"up                   | dateStream of reason: u                                                            |
|     |           |             |   | TEvent::<br>[[{"user<br>BrdJQEqH  | tcic@tmain<br>Id":"2V6<br>9gml1FVJ",    | @permission-<br>"lastEnterTi                         | -update-><br>","<br>ime":169873966                | userName":<br>6}],"membe            | "fi ","s<br>r_report"]         | stage":true,                                         | "camera":true                   | ,"mic":true,"s                   | creen":1,"board":true,"                                                            |
|     |           |             |   | TEvent::                          | TEventUpda                              | teLayout->ur                                         | ndefined                                          |                                     |                                |                                                      |                                 |                                  |                                                                                    |
|     |           |             |   | TEvent::<br>[[{"user<br>BrdJQEqH  | tcic@tmain<br>Id":"2V6V<br>9gml1FVJ",   | @permission-<br>"lastEnterTi                         | -update-><br>"',"<br>ime":169873966               | userName":<br>6}],"membe            | "fi","s<br>r_report"]          | tage":true,                                          | "camera":true                   | ,"mic":true,"s                   | creen":1,"board":true,"                                                            |

#### 提供交互的事件方法如下:

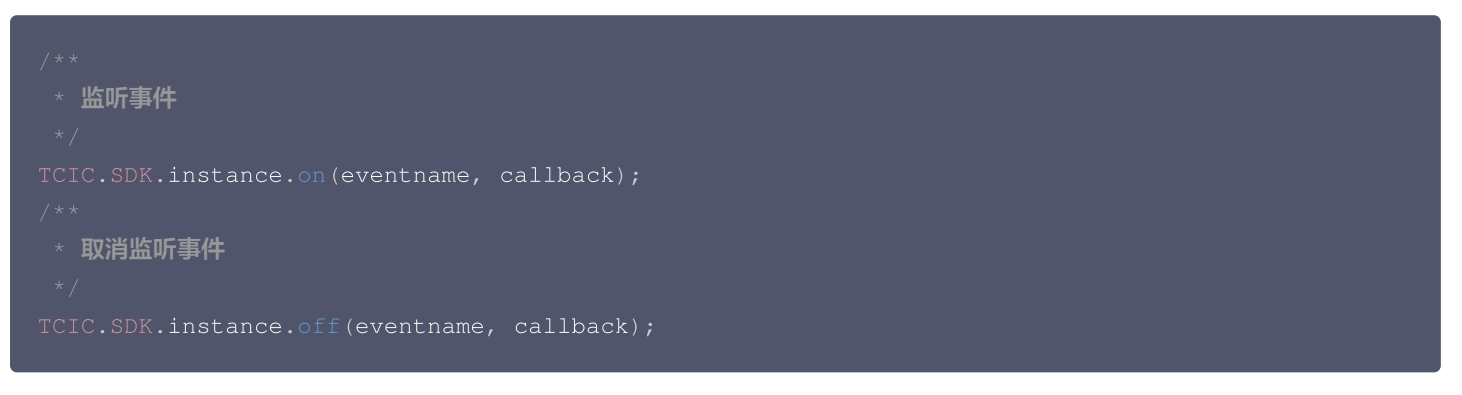

下表是部分事件说明,事件可以在 TCIC.TMainEvent/TCIC.TIMEvent 里找到:

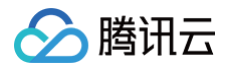

| 属性名                          | 说明                                                           |
|------------------------------|--------------------------------------------------------------|
| TCIC.TMainEvent.Show_Msg_Box | 当弹窗组件出现时调用,使用示例可以参考 <mark>修改下课按钮行</mark><br><mark>为</mark> 。 |
| TCIC.TMainEvent.Member_Join  | 课堂有人加入时会触发此事件。                                               |
| TCIC.TIMEvent.Recv_Msg       | 收到消息时触发事件,可以获取消息内容。                                          |
| TCIC.TIMEvent.Send_Msg       | 发送消息时触发事件,可以获取消息内容。                                          |

## 二、功能开关介绍

#### () 说明:

在不同的业务场景中,业务功能可能会有所不同。通过自定义配置(功能开关)的方式,可以灵活满足各类业务需求。

#### 目前支持如下功能开关:

| 开关名称                          | 默认值   | 说明                         |
|-------------------------------|-------|----------------------------|
| WhiteBoardList                | true  | 获得白板权限后,是否支持用户新增/切换白板。     |
| WhiteBoardPPT                 | true  | 获得白板权限后,是否支持用户课件翻页。        |
| WhiteBoardPPT.WheelPa<br>ging | false | 获得白板权限后,是否支持用户使用鼠标滚轮对课件翻页。 |

#### 设置功能开关应在课堂信息加载完成之后进行,以下是示例代码:

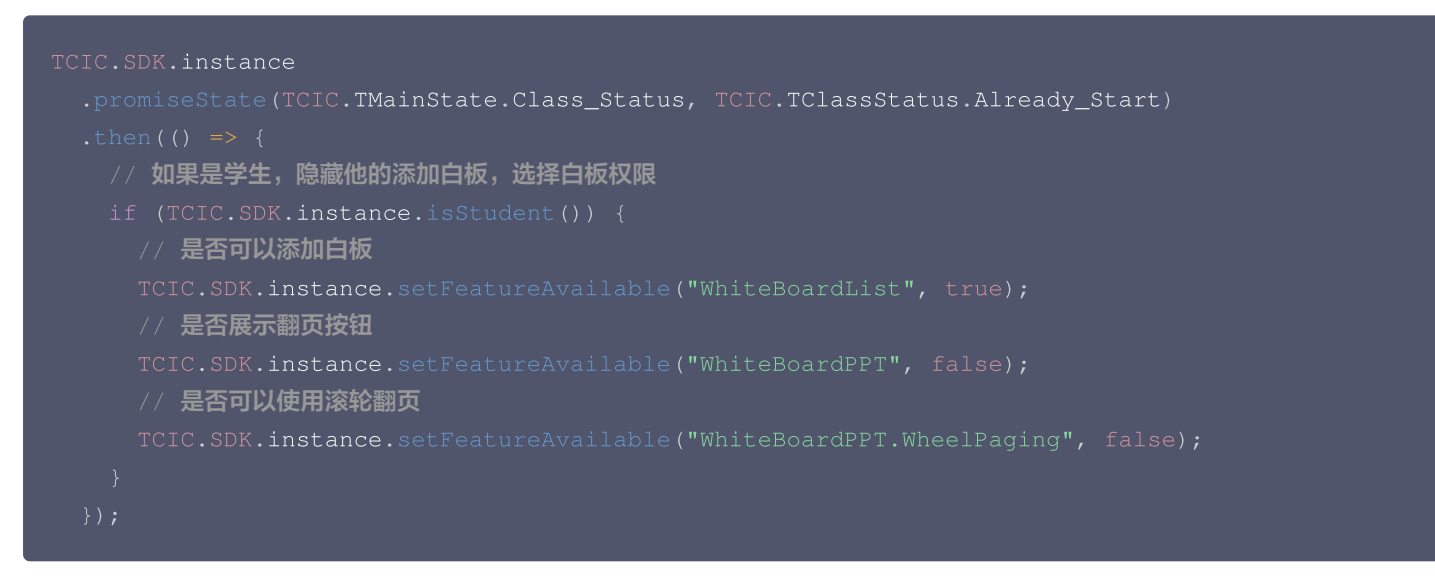

## 其它相关文档

更多 SDK 方法请参考 TCIC-SDK API 文档。

## 自定义样式 关键概念文案替换

最近更新时间: 2024-12-24 17:16:12

#### () 说明:

阅读本章节前,请确保您已经了解 快速开始 的内容。

### 功能场景

更新课堂/直播见的专有名词,以更好适配客户自己的业务场景。

### 页面位置

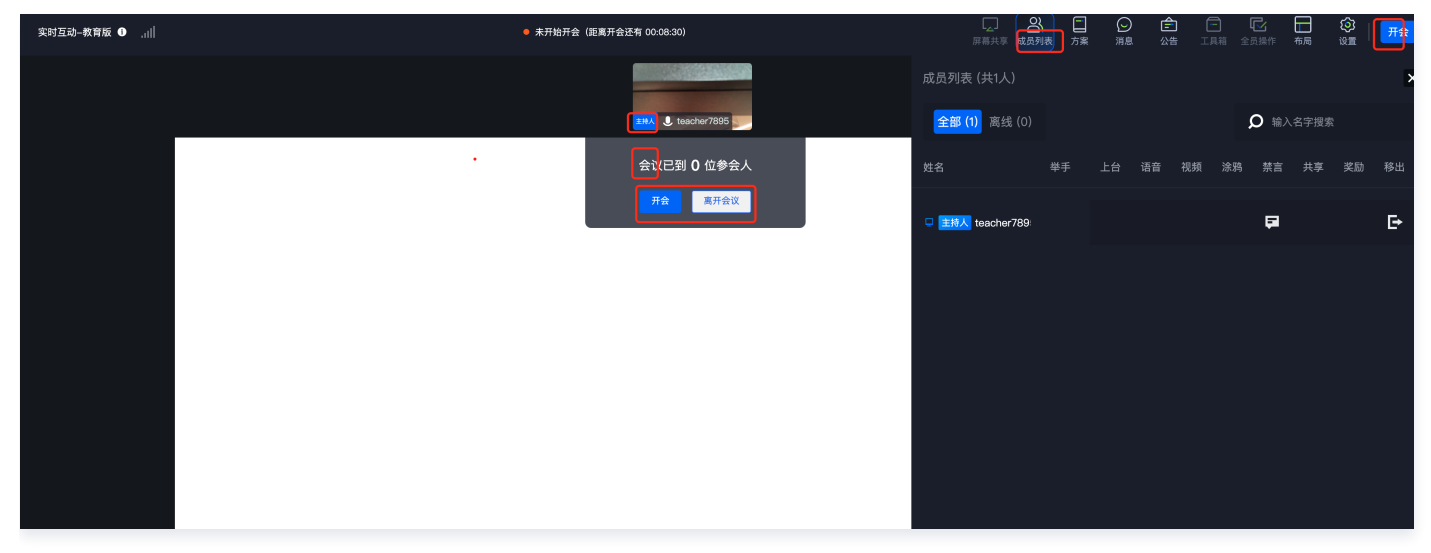

该产品主要适用于教育环境,因此大多数文本内容与课程有关。但我们也提供文本替换功能以满足更多需求。

## 操作方法

在 快速开始 创建的 test.js 文件中,粘贴以下代码。刷新页面即可查看效果。 例如,更换会议场景中用到的专有名词。

```
/**
 * 注入JS会在全局环境下找到TCIC对象
 * TCIC.SDK.instance 为SDK实例
 * TCIC.TMainState 为SDK状态枚举
 * School_Info_Ready 为学校信息加载完成
 * promiseState 表示当状态为School_Info_Ready时,必定会执行一次
 *
 * 注意一定要在School_Info_Ready状态下才能调用initNameConfig
 */
TCIC.SDK.instance
 .promiseState(TCIC.TMainState.School_Info_Ready, true)
 .then(() => {
    console.log("[customJS] initNameConfig");
}
```

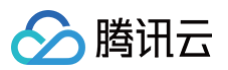

| * 配置关键文案                                      |
|-----------------------------------------------|
|                                               |
| <pre>TCIC.SDK.instance.initNameConfig({</pre> |
| zh: {                                         |
| teacher: " <b>主持人</b> ",                      |
| assistant: " <b>联席主持人",</b>                   |
| supervisor: "巡会",                             |
| student: "参会人",                               |
| visitor: " <b>访客",</b>                        |
| defaultAppName: " <b>低代码互动会议",</b>            |
| room: "会议",                                   |
| publicRoom: " <b>公开会议",</b>                   |
| roomID: " <b>会议号</b> ",                       |
| roomName: " <b>会议名</b> ",                     |
| startRoom: " <b>开会</b> ",                     |
| endRoom: " <b>结束会议",</b>                      |
| enterRoom: "进入会议",                            |
| leaveRoom: " <b>离开会议",</b>                    |
| courseware: " <b>方案</b> ",                    |
| memberList: " <b>成员列表",</b>                   |
|                                               |
|                                               |
|                                               |

## 其它文档

更多 SDK 方法请参考 TCIC-SDK API 文档。

## 自定义页面布局 修改下课按钮行为

最近更新时间: 2024-07-29 16:36:31

| <ul> <li>说明:</li> <li>阅读本章节前,请确保您已经了解 快速开始 的内容。</li> </ul> | 当我们希望老师不 | <sup>、</sup> 能提前下课,那2 | 么就可以修改下课按 | 钮的行为。 |
|------------------------------------------------------------|----------|-----------------------|-----------|-------|
| 确认下课/离开课堂?                                                 | ×        |                       |           |       |
| 如果您想结束正在进行的课堂,请点击"下课"<br>如果您想晚点再次加入课堂,请点击"离开课堂"            |          |                       |           |       |
| 下课 离开课堂 取消                                                 |          |                       |           |       |

## 操作方法

粘贴以下代码到 快速开始 里准备好的 test.js 中,即可实现修改下课按钮。

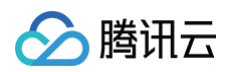

```
let footer = dialog.querySelector(".dialog-footer");
let myclickBtn = document.createElement("BUTTON");
myclickBtn.className = "el-button el-button--primary";
myclickBtn.innerText = "确定";
myclickBtn.addEventListener("click", () => {
    /**
    * 这里填入你的地址
    */
    window.location.href =
        "https://class.qcloudclass.com/latest/login.html";
    });
    footer.appendChild(myclickBtn);
    }, 20);
    if (data.title === "确认下课/离开课堂? ") {
        data.title = "暂时离开课堂? ";
        data.title = "暂时离开课堂? ";
        data.title = [];
    }
    return data;
});
```

## 其它文档

更多 SDK 方法请参考 TCIC-SDK API 文档。

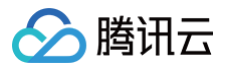

## 修改虚拟背景

最近更新时间: 2025-05-09 14:30:43

#### () 说明:

阅读本章节前,请确保您已经了解 快速开始 的内容。如果需要修改虚拟背景,参见如下说明:

#### 通过设置面板修改

单击右上角设置,随后在出现的面板直接选择预设的虚拟背景即可生效。

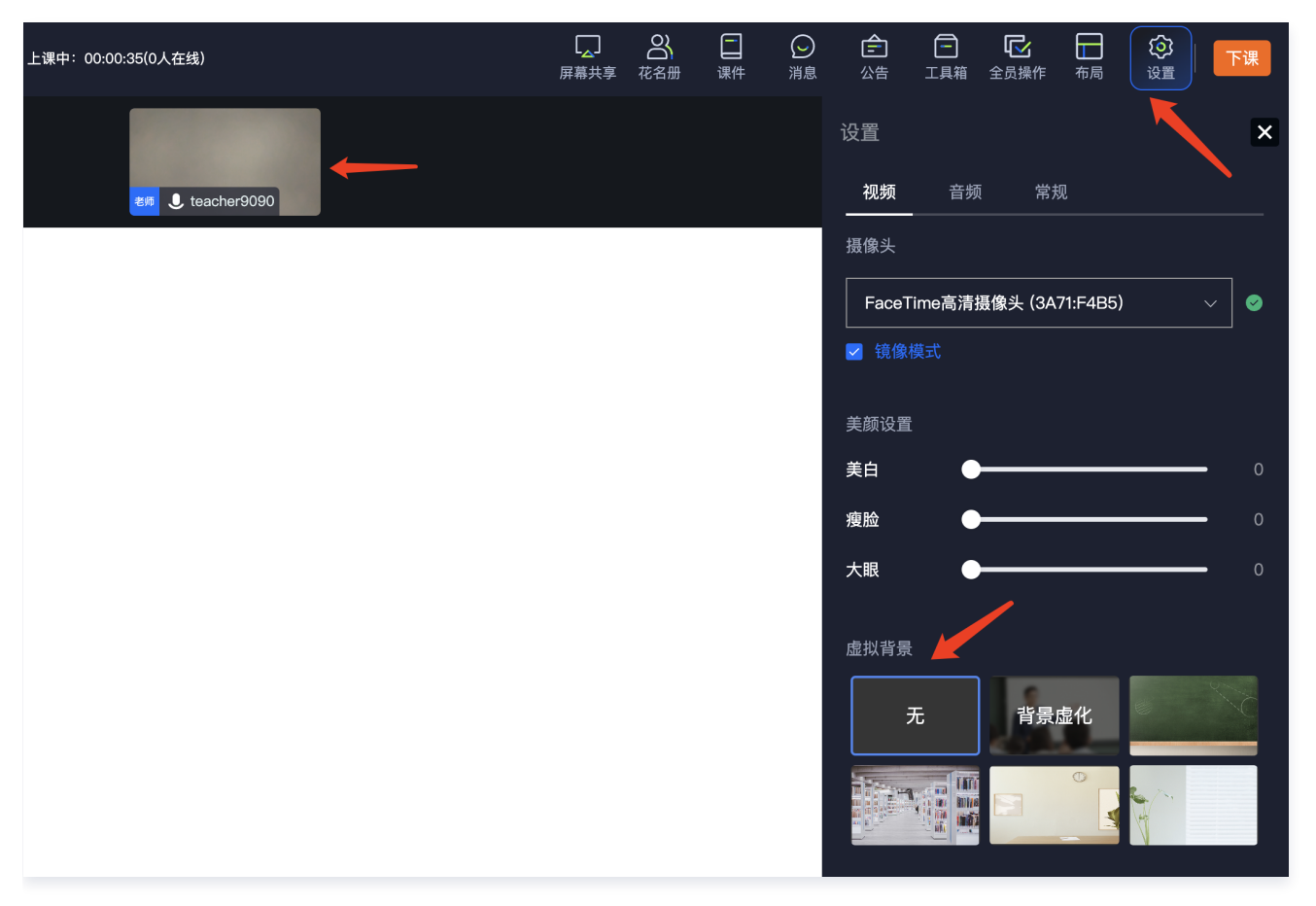

### 使用自定义的虚拟背景

粘贴以下代码到 快速开始 里准备好的 test.js 中,通过 SDK 实例的方法进行设置,设置后会直接将设置的图片作为虚拟背景。

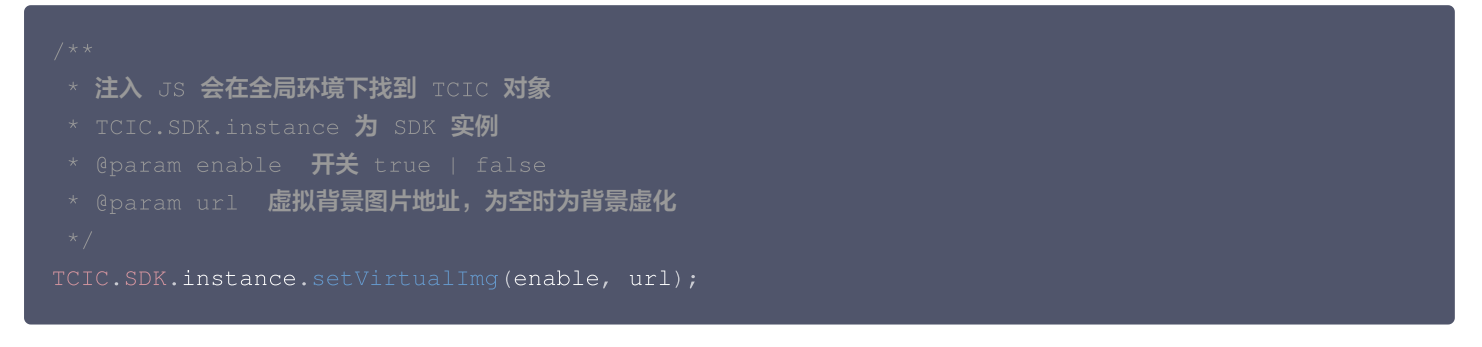

## 添加其他自定义虚拟背景(支持用户自己按需选择)

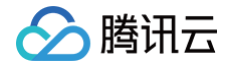

粘贴以下代码到 快速开始 里准备好的 test.js 中,通过下方 SDK 实例方法进行设置,即可实现在预设的虚拟背景基础上,添加自 有的虚拟背景,供用户自己选择。

```
TCIC.SDK.instance.promiseState(TCIC.TMainState.Video_Publish, true).then(() => {
    setTimeout(() => {
        const dom = document.querySelector('.raw-virtual-background-select-
component');
    const vueInstance = dom.__vue__;
    // / 下面可以添加多个虚拟背景
    vueInstance.imgArr.push({
        name: '背景',
        url: 'https://static.sxqgrow.cn/upload/beijing1.jpg',
        sceneKey: '背景',
        });
    // / 这里是默认选中哪一个虚拟背景
    vueInstance.imgArr.length = 1);
    }, 300);
    });
```

### 其它

更多 SDK 方法请参见 TCIC-SDK API 文档。

## 自定义功能 屏蔽无关业务功能

最近更新时间: 2024-07-29 16:36:31

#### () 说明:

阅读本章节前,请确保您已经了解 快速开始 的内容。为了帮助用户更专注,我们会精简课程页面的内容,以实现更优质的产 品体验。隐藏部分功能模块是一种有效的策略,本章节将展示两个隐藏功能的示例。

### 示例一: CSS 文件屏蔽

1. 首先打开浏览器控制台,鼠标右键查看元素,查找我们希望屏蔽的元素。以图中元素为例。

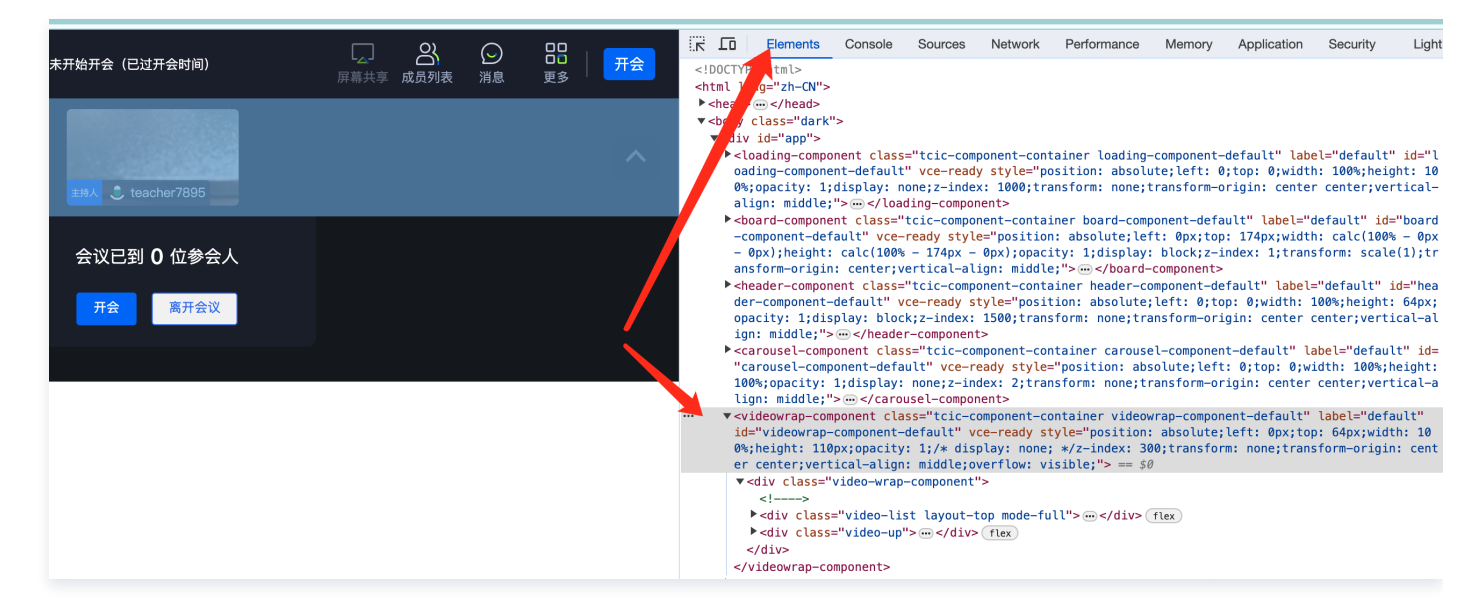

2. 观察到有 js 在元素上修改样式,所以我们用如下代码写入 快速开始 里准备好的 test.css。

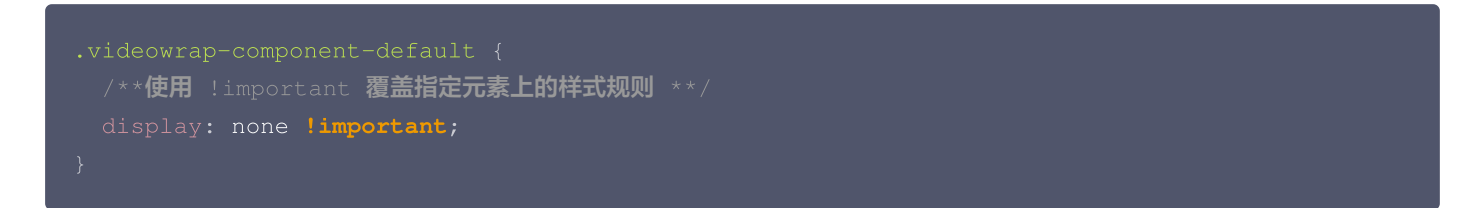

#### 修改效果如下:

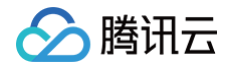

| 实时互动–教育版 ❶ | all | ● 未开始开会(已过开会时间) | <b>」</b><br>屏幕共享 | <b>公</b> 成员列表 | ○<br>消息 | □□<br>□□<br>更多 | 开会     |
|------------|-----|-----------------|------------------|---------------|---------|----------------|--------|
|            |     |                 |                  |               |         |                |        |
|            |     |                 |                  |               |         |                |        |
|            |     | 会议已到 0 位参会人     |                  |               |         |                |        |
|            |     | 开会离开会议          |                  |               |         |                |        |
|            |     |                 |                  |               |         |                |        |
|            |     |                 |                  |               |         |                | K      |
|            |     |                 |                  |               |         |                | $\sim$ |

同样的方式可以用于屏蔽更多内容。

#### ⚠ 注意:

使用 CSS 强制覆盖前,建议仔细观察样式名称,避免屏蔽预期外的元素。

### 示例二: 结合 js 临时屏蔽模块

在示例一中,可以看到我们有些业务组件有特殊名称。如图所示,这些特殊名称可以帮助我们快速定位业务组件位置。

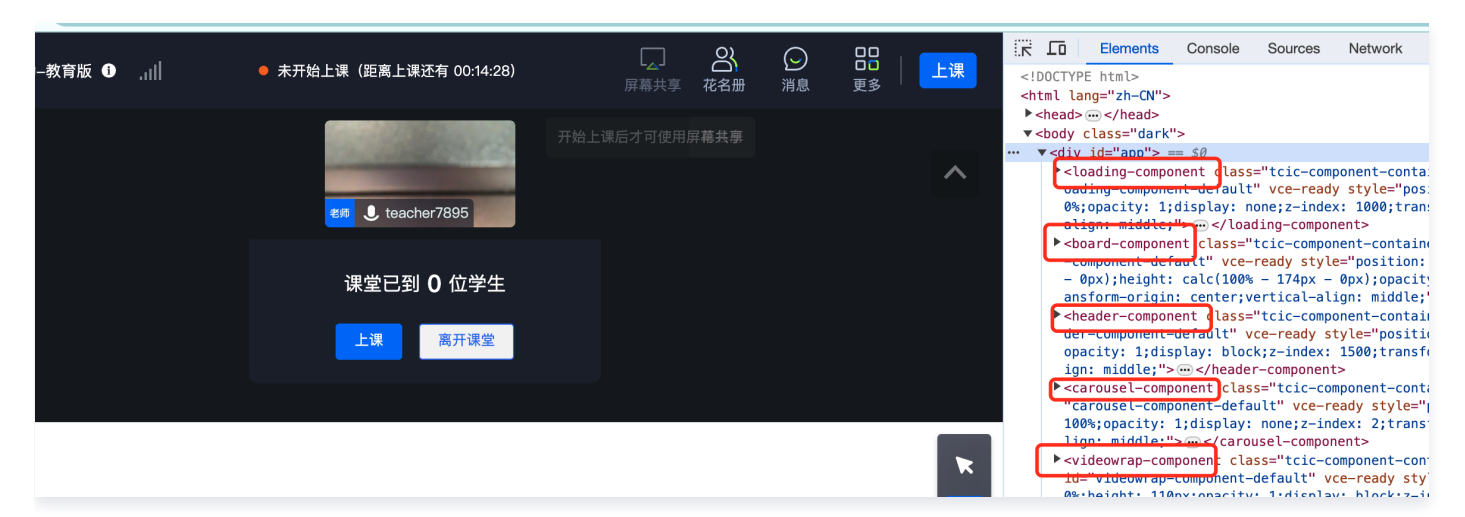

假设我们希望在用户操作时自动隐藏某些组件,而在不操作时则显示这些组件。这时仅仅通过 CSS 无法实现,您可以在 快速开始 创 建的 test.js 中粘贴以下代码来实现。

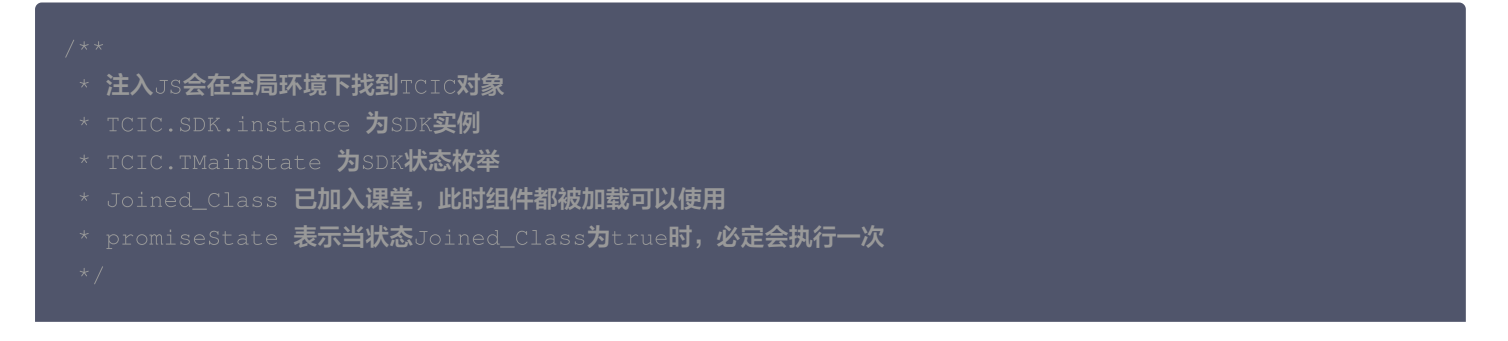

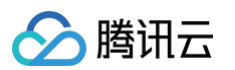

```
TCIC.SDK.instance.promiseState(TCIC.TMainState.Joined_Class, true).then(() => {
    console.log("%c [customJS] willHide", "font-size:16px;color:red");
    /**
    * 这些是上图所示的组件名称
    */
    let hideList = ["header-component", "videowrap-component"];
    let timer = null;
    /**
    * 监听鼠标移动事件, 用户移动鼠标就隐藏组件
    */
    document.body.addEventListener("mousemove", () => {
        hideList.forEach((item) => {
            TCIC.SDK.instance.getComponent(item).getVueInstance().hide();
        });
        clearTimeout(timer);
        /**
    * 用户停止移动鼠标1秒后,显示组件
        */
    timer = setTimeout(() => {
            hideList.forEach((item) => {
            TCIC.SDK.instance.getComponent(item).getVueInstance().show();
        });
        timer = null;
        }, 1000);
    });
    //**
    // TCIC.SDK.instance.getComponent(item).getVueInstance().show();
        });
        timer = null;
        }, 1000);
    });
    //**
    // */
}/**
```

## 其它文档

更多 SDK 方法请参考 TCIC-SDK API 文档。

## 麦克风及摄像头开关控制(学生侧)

最近更新时间: 2025-01-14 11:54:42

#### () 说明:

阅读本章节前,请确保您已经了解 快速开始 的内容。为了帮助用户更专注,我们会精简课程页面的内容,以提供更优质的产 品体验。隐藏部分功能模块是一种有效的策略,本章节将展示两个隐藏功能的示例。

为优化业务侧在不同教学场景的交互使用体验,目前支持配合后台 API 接口 创建房间 的参数和前端自定义方法,实现课中对学生麦克 风、摄像头权限的精细化控制。

### 前端自定义 JS 方法

通过以下代码即可控制上台学生的麦克风/摄像头的开/关状态:

### 具体场景使用说明示例

EnableDirectControl 含义: 是否允许老师/助教直接控制学生的摄像头/麦克风(及是否需要学生授权同意)。 该设置适用于以下场景:

- 当老师邀请学生上台时;
- 当老师播放音视频课件时。

自定义 js 内容含义:无需授权的情况下,麦克风和摄像头的开启/关闭状态。

| 接口配置                  | 同时: 前端自定义 js 内容        | 学生侧一交互表现      |
|-----------------------|------------------------|---------------|
| <b>设置创建房间接口的</b>      | micAutoOpen: false,    | 麦克风:展示弹窗以进行授权 |
| EnableDirectControl=0 | cameraAutoOpen: false, | 摄像头:展示弹窗以进行授权 |
| <b>设置创建房间接口的</b>      | micAutoOpen: false,    | 麦克风:展示弹窗以进行授权 |
| EnableDirectControl=0 | cameraAutoOpen: true,  | 摄像头:默认打开      |
| <b>设置创建房间接口的</b>      | micAutoOpen: true,     | 麦克风:默认打开      |
| EnableDirectControl=0 | cameraAutoOpen: false, | 摄像头:展示弹窗以进行授权 |
| <b>仅需设置创建房间接口的</b>    | micAutoOpen: false,    | 麦克风:默认关闭      |
| EnableDirectControl=1 | cameraAutoOpen: false, | 摄像头:默认关闭      |
| <b>设置创建房间接口的</b>      | micAutoOpen: true,     | 麦克风:默认打开      |
| EnableDirectControl=1 | cameraAutoOpen: true,  | 摄像头:默认打开      |
| <b>设置创建房间接口的</b>      | micAutoOpen: true,     | 麦克风:默认打开      |
| EnableDirectControl=1 | cameraAutoOpen: false, | 摄像头:默认关闭      |

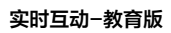

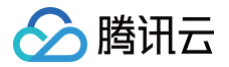

| 设置创建房间接口的             | micAutoOpen: false,   | 麦克风:默认关闭 |
|-----------------------|-----------------------|----------|
| EnableDirectControl=1 | cameraAutoOpen: true, | 摄像头:默认打开 |

## 配置业务功能 分角色设置下课倒计时提醒

最近更新时间: 2024-12-24 17:16:12

#### () 说明:

腾讯云

阅读本章节前,请确保您已经了解 快速开始 的内容。

#### 功能描述

区分角色,针对老师、巡课、助教、学生在距离下课还有「x分钟」时,进行弹窗提醒。

#### 页面展示

弹窗文案仅供参考。

| 温馨提示                    | × |
|-------------------------|---|
| 本堂课将于 5 分钟后结束,请老师合理安排时间 |   |
| 确定                      |   |

## 操作方法

粘贴以下代码到 快速开始 里准备好的 test.js 中,即可实现下课倒计时提醒。 以下案例为:距离下课5分钟时,老师侧进行弹窗提醒。

```
TCIC.SDK.instance
.promiseState(TCIC.TMainState.Class_Status, TCIC.TClassStatus.Already_Start)
.then(() => {
    const classInfo = TCIC.SDK.instance.getClassInfo();
    const { endTime, startTime } = classInfo;
    const now = Date.now();
    // 提前 5 分钟弹窗
    /**
    * note: 您也可以通过订阅 TCIC.TMainState.Class_Duration 来获取课程进行时间,做些定制化处理
    * TCIC.SDK.instance.subscribeState(TCIC.TMainState.Class_Duration, console.warn)
    */
    const timeToAlert = (endTime = 5 * 60) * 1000;
    if (TCIC.SDK.instance.isTeacher() && now <= timeToAlert) {
        setTimeout(() => {
            TCIC.SDK.instance.showMessageBox('温馨提示', '本堂课将于 5 分钟后结束,请老师合理安排
        timeToAlert = now);
        }, timeToAlert = now);
    } else {
    }
}
```

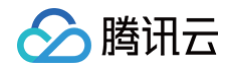

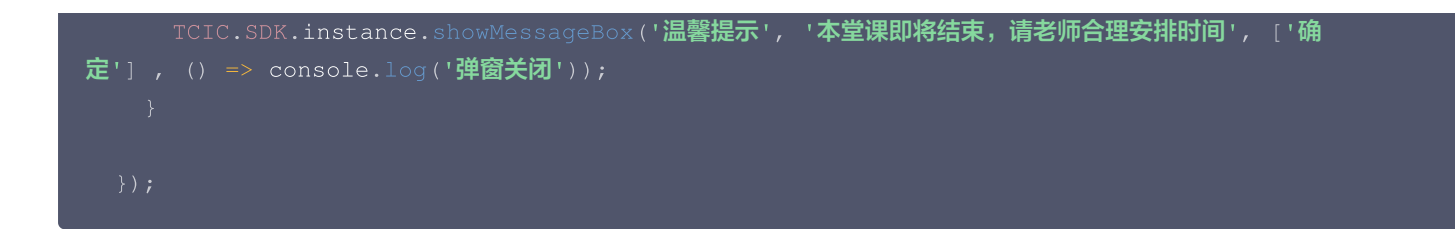

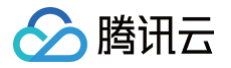

## 配置白板功能权限

最近更新时间: 2025-06-06 15:29:42

说明:
 阅读本章节前,请确保您已经了解 快速开始 的内容。

## 功能描述

#### 场景

课中老师邀请学生上台后,需要给学生开启白板权限。不同行业场景里,学生需要的白板功能不同,故支持客户根据应用 id 维度自定 义配置功能(对应前端隐藏操作入口)。

#### 默认配置

白板权限开启后,新增/删除白板、涂鸦权限、课件操作(翻页、放大/缩小)功能都开启。

### 页面位置

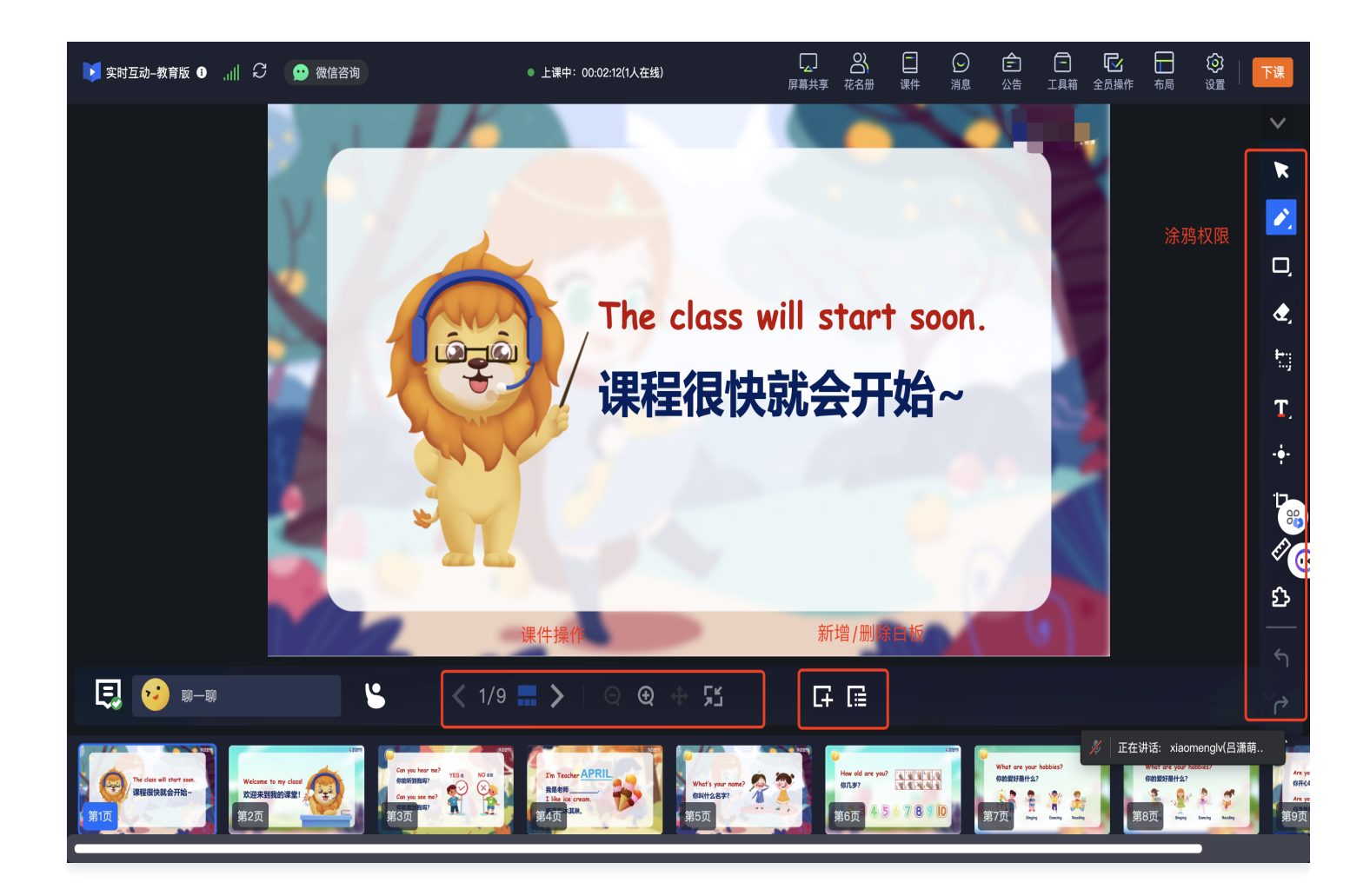

## 操作方法

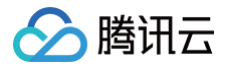

#### 粘贴以下代码到 快速开始 里准备好的 test.js 中,即可实现配置白板功能权限。 例如,仅开启学生在白板上的涂鸦权限,如下代码案例:

```
TCIC.SDK.instance.promiseState(TCIC.TMainState.Board_Ready, true).then(()
TCIC.SDK.instance.subscribeState(TCIC.TMainState.Board_Permission, async (value)
     await TCIC.SDK.instance.promiseState(TCIC.TMainState.Board_Ready, true);
```

## 配置签到功能

最近更新时间: 2025-04-10 17:03:12

签到是课堂教学中的一个通用功能,老师可在课堂中单击对应的按钮,学生端可在弹出的签到弹窗上单击按钮完成签到。 下文提供了使用 Vue 实现签到功能的方法,完整代码请点击 这里 查看。

## 开发老师端

我们通过 useTask 创建一个 Task,当老师调用 updateTask 时,学生端会收到老师端发来的签到请求。

```
<template>
<div class="custom-checkin-btn" @click="checkIn">
<span class="header__btn-text">签到</span>
</div>
</template>
<script setup>
// 创建一个签到任务 custom-check-in-tool
const { updateTask } = useTask('custom-check-in-tool');
// 点击签到按钮时,发起签到
const checkIn = () => {
 updateTask({
 type: 'ask-check-in',
 });
};
</script>
<style lang="less">
....
</style>
```

## 开发学生端

在学生端,我们监听 custom-check-in-tool 这个任务,当收到签到请求时,进行弹窗,让学生完成签到。

```
<template>
<div class="checkin-modal" v-if="showModal">
<div class="checkin-modal__content">
<div class="checkin-modal__header">
<div class="checkin-modal__header">
<div class="checkin-modal__header">
<div class="checkin-modal__header">
<div class="checkin-modal__header">
<div class="checkin-modal__header">
<div class="checkin-modal__header">
<div class="checkin-modal__header">
<div class="checkin-modal__header">
<div class="checkin-modal__header">
<div class="checkin-modal__header">
<div class="checkin-modal__header">
<div class="checkin-modal__header">
<div class="checkin-modal__header">
<div class="checkin-modal__header">
<div class="checkin-modal__header">
<div class="checkin-modal__header">
</div>
</div>
</div class="checkin-modal__body">
</div>
</div class="checkin-modal__body">
</div class="checkin-modal__body">
</div class="checkin-modal__body">
</div class="checkin-modal__body">
</div class="checkin-modal__footer">
</div class="checkin-modal__footer">
</div class="checkin-modal__footer">
</div class="checkin-modal__footer">
</div class="checkin-modal__footer">
</div class="checkin-modal__footer">
</div class="checkin-modal__footer">
</div class="checkin-modal__footer">
</div class="checkin-modal__footer">
</div class="checkin-modal__footer">
</div class="checkin-modal__footer">
</div class="checkin-modal__footer">
</div class="checkin-modal__footer">
</div class="checkin-modal__footer">
</div class="checkin-modal__footer">
</div class="checkin-modal__footer">
</div class="checkin-modal__footer">
</div class="checkin-modal__footer">
</div class="checkin-modal__footer">
</div class="checkin-modal__footer">
</div class="checkin-modal__footer">
</div class="checkin-modal__footer">
</div class="checkin-modal__footer">
</div class="checkin-modal__footer">
</div class="checkin-modal__footer">
</div class="checkin-modal__footer">
</div class="checkin-modal__footer">
</div class="checkin-modal_footer">
</div class="checkin-modal_footer">
</div class="checkin-modal_footer">
</div class="checkin-modal_footer">
<
```

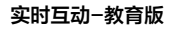

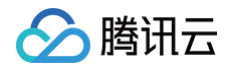

```
// 监听到老师发起签到任务的回调函数
  console.log('收到签到请求');
  // 检查是否已签到,没有签到就展示签到弹窗
       // 设备检测完成后展示弹窗
   console.log('已经签到');
 // 发送请求到服务器
```

#### 🕛 说明:

完成开发后,我们可以通过 场景配置 将打包后的 js 上传,创建该场景的课堂后,课堂将自动加载自定义 js。

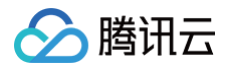

## 事件监听

最近更新时间: 2025-04-10 17:03:12

### 使用场景

在实际业务需求中,您可能需要在特定事件发生时进行与业务相关的处理,例如:

• 当上课正式开始时,向业务后台进行一些上报处理。

• 当成员加入房间时,向成员展示弹窗。

**您可以通过** TCIC.SDK.instance.on(eventName, handler) 监听成员进入退出等课堂事件,或者通过 TCIC.SDK.instance.subscribeState(stateName, handler) 监听课堂状态变更。

## 事件列表(TCIC.TMainEvent)

| Event                  | 事件           |
|------------------------|--------------|
| After_Enter            | 已加入房间        |
| Modify_Class           | 房间信息已更改      |
| Leave_Class            | 离开房间         |
| Kick_Out_By_Teacher    | 被踢出房间        |
| Kick_Out_By_Another    | 多端登录被踢出房间    |
| Kick_Out_By_Expire     | 签名过期被踢出房间    |
| Member_Join            | 成员加入房间       |
| Member_Exit            | 成员退出房间       |
| Member_Info_Update     | 成员信息更新       |
| Member_Hand_Up         | 成员举手         |
| Member_Hand_Up_Cancel  | 成员取消举手       |
| Question_Valid         | 存在可用答题       |
| Question_Begin         | 答题开始         |
| Question_End           | 答题结束         |
| Question_Abandon       | 终止答题         |
| Question_Close         | 关闭答题         |
| Question_Been_Answered | 有学生作答        |
| App_Resized            | 应用大小变化       |
| Error                  | 发生错误(影响主线流程) |
| Recv_IM_Msgs           | 收到 IM 消息     |

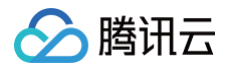

Recv\_Custom\_IM\_Msg

收到自定义 IM 消息

#### 使用示例:

```
function afterEnter() => {
  console.debug('You have joined this room');
}
// 监听
TCIC.SDK.instance.on(TCIC.TMainEvent.After_Enter, afterEnter);
// 取消监听
TCIC.som (TCIC.TMainEvent.After_Enter, afterEnter);
```

## 状态列表(TCIC.TMainState)

| Event                                | 事件             | 说明                                                                                      |
|--------------------------------------|----------------|-----------------------------------------------------------------------------------------|
| Class_Info_Ready                     | 课堂信息已加载        | -                                                                                       |
| Joined_Class                         | 已加入课堂          | _                                                                                       |
| Sub_Camera                           | 辅助摄像头状态        | ● 0:开始<br>● 2: 结束                                                                       |
| Screen_Share                         | 屏幕分享状态         | <ul> <li>● 0:分享中</li> <li>● 1:暂停中</li> <li>● 2:未开始/已结束</li> </ul>                       |
| Video_Publish                        | 本地视频推流是否开<br>启 | _                                                                                       |
| Audio_Capture                        | 本地音频采集是否开<br>启 | _                                                                                       |
| Class_Duration                       | 课堂持续时间         | 单位秒。<br>• < 0:未到上课时间,距离上课开始的时间。<br>• = 0:到上课时间未开始上课、课堂已结束、课堂已过期。<br>• > 0:上课中,已开始上课的时间。 |
| Member_Count                         | 课堂当前在线成员数<br>量 | 仅学生在线数,不包含老师、助教和巡课。                                                                     |
| Member_List_Total_Mem<br>ber_Count   | 成员总数           | 包括老师,助教在内,在线和离线的成员总数。                                                                   |
| Member_List_Offline_Me<br>mber_Count | 离线成员总数         | 包括老师,助教在内,离线的成员总数。                                                                      |
| Board_Permission                     | 白板操作权限         | _                                                                                       |

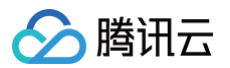

| Chat_Permission             | 文字聊天权限 | _                                                                      |
|-----------------------------|--------|------------------------------------------------------------------------|
| Screen_Share_Permissio<br>n | 屏幕分享权限 | _                                                                      |
| Hand_Up                     | 举手状态   | _                                                                      |
| Mute_All                    | 全员静音状态 | _                                                                      |
| Mute_Video_All              | 全员视频状态 | _                                                                      |
| Silence_All                 | 全员禁言状态 | _                                                                      |
| Message_Unread_Count        | 未读消息   | _                                                                      |
| HandUp_Count                | 举手人数   | _                                                                      |
| Class_Status                | 课堂状态   | <ul> <li>0:未开始</li> <li>1:已开始</li> <li>2:已结束</li> <li>3:已过期</li> </ul> |

// promiseState 可以确保当前状态满足条件的时候立即执行一次

TCIC.SDK.instance.promiseState(TCIC.TMainState.Joined\_Class, true).then( () => {
 console.debug('You have joined this room');

});

```
function listener() ·
```

console.debug('You have joined this room');

}

// 监听

TCIC.SDK.instance.subscribeState(TCIC.TMainState.Joined\_Class, listener);

// 取消监听

TCIC.SDK.instance.unsubscribeState(TCIC.TMainState.Joined\_Class, listener);